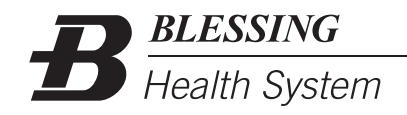

# FollowMyHealth Patient/Provider Telehealth Video Instructions (Desktop)

## Step #1:

- Log into <a href="https://www.followmyhealth.com/Login/">https://www.followmyhealth.com/Login/</a>
   Google Chrome is the recommended browser
   NOTE: Once opened in your browser, you can save this link in your "Bookmark Bar"
- Enter your FollowMyHealth patient portal "Username" and "Password" and click "Sign In"

https://www.followmyhealth.com/Login/

| We make it easy to t<br>message your doctor<br>and more through Fc | rack progress,<br>r, refill your medicine,<br>ollowMyHealth. |  |
|--------------------------------------------------------------------|--------------------------------------------------------------|--|
|                                                                    |                                                              |  |
|                                                                    |                                                              |  |
|                                                                    |                                                              |  |
|                                                                    | Vsername                                                     |  |
|                                                                    | Sign In                                                      |  |
|                                                                    | Forgot your password?                                        |  |
|                                                                    | Forgot your username?                                        |  |
|                                                                    | or, use an alternative                                       |  |
|                                                                    | I need to sign up                                            |  |
|                                                                    |                                                              |  |

## Step #2:

• On the "Home" page, under the "Appointments" tab, you will see an upcoming "Video Visit". The "Join Visit" button will not become active until 15 minutes PRIOR to the appointment start time.

|       |                                                                                                    | Home                                                                                               | Messages               | My Hea                                                                                               | ilth 🔻       | Wellne                                   |
|-------|----------------------------------------------------------------------------------------------------|----------------------------------------------------------------------------------------------------|------------------------|----------------------------------------------------------------------------------------------------|--------------|------------------------------------------|
|       | Health Sun                                                                                               | nmary                                                                                              |                        | Appointm                                                                                             | ents         |                                          |
| (and) | Age<br>Birth Sex<br>Height                                                                               | 82<br>Female<br>5 ft 7 in                                                                          |                        | Search:                                                                                              | Bast Bast    | nedule 🛛 🖶 Expor                         |
|       | Weight<br>Body Mass Index<br>Blood Pressure<br>Smoking Status<br>Primary Insurance<br>Preferred Pharmacy | 120.4 lb<br>18.9 kg/m <sup>2</sup><br>125/82 mm Hg<br>Never smoker<br>Current Health<br>CVS/PHARMA | Solutions<br>.CY #8636 | Video Visit     Tuesday, March 24, 24     1:15 PM CDT     Andrew Dunn, DO     Blessing Physician Ser | 020<br>vices | Join Visit<br>Open 15 mi<br>before visit |

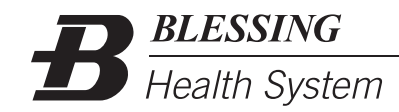

# Step #2 Continued:

If you are assisting with an adult who you serve as proxy for or if the patient is a minor, the proxy or adult who has access to the minor/adult proxy patient's portal account will need to log into their FollowMyHealth account first. Then, you will switch to the minor/proxy's account by clicking the name drop down at the top of the screen. Please note: If the minor is 12–17 years of age—due to Illinois State Law, you will not have access to their FollowMyHealth patient portal.

| BLESSING<br>Health System           | Send a M                                   | iessage   Sch                                              | edule an Appointmen           | Hell                              | o Test_Firs                                  | <b>Ny Account</b><br>RGENCY, PLEASE | English Q                    |
|-------------------------------------|--------------------------------------------|------------------------------------------------------------|-------------------------------|-----------------------------------|----------------------------------------------|-------------------------------------|------------------------------|
| rioditir cycloin                    | Но                                         | me                                                         | Message                       | s N                               | Ay Health                                    | - V                                 | Vellness                     |
| Hee<br>Age<br>Birth<br>Heig<br>Weig | ealth Sum                                  | 8<br>Male<br>5 ft 3 in<br>130.0 lb<br>23 kg/m <sup>2</sup> |                               | App<br>Search:                    | coming                                       | nts<br>Bast                         | tule Export Other Join Visit |
| Blood<br>Smol                       | d Pressure<br>king Status<br>ary Insurance | 130/80 mr<br>Heavy tob<br>Other Insu                       | n Hg<br>bacco smoker<br>rance | 8:45 AM<br>Sara A N<br>Blessing I | CDT<br>Aartin, APRN, CN<br>Physician Service | P<br>es                             | ß                            |

#### Step #3:

• Once the "Join Visit" button is active, you will click it to begin the video visit. This will also allow your provider to see that you are ready for your visit to start.

| Appointme                                                 | ents  |                   |   |
|-----------------------------------------------------------|-------|-------------------|---|
| Search:                                                   | ∰ Sch | nedule 🔚 🔚 Export |   |
| Upcoming                                                  | Past  | Other             |   |
| Video Visit<br>Tuesday, March 24, 202                     | 20    | Join Visit        |   |
| 1:15 PM CDT<br>Andrew Dunn, DO<br>Blessing Physician Serv | rices |                   | ß |

#### Step #4:

• After you click "Join Visit" - FollowMyHealth will confirm that you have a Video Connection, Microphone, and Speaker. The screen shown below assists with testing all three of these functions. Once you have confirmed all are working as needed, click "Next"

| vudio Video Settings                                  |                                                       |
|-------------------------------------------------------|-------------------------------------------------------|
| Run a quick test to make sure all your settings are v | working below. <u>Need help?</u>                      |
| Video Connection                                      | Audio Connection                                      |
| Select Video Camera Source                            | Select Microphone Source                              |
| HP Truevision HD (05c8:036e)                          | ▼ Default - Internal Mic ▼                            |
| review                                                | Select Speaker Source Default - Speaker 00:00 / 00:11 |
| ancel                                                 | Next                                                  |

#### Step #5:

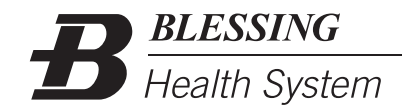

• Next, you will need to verify your telephone number and preferred pharmacy. Update as needed. Once complete—you can click "Go to Virtual Waiting Room to proceed.

| est number to reach vo | u at if there are questions?* <b>Q</b> |  |
|------------------------|----------------------------------------|--|
| Home                   | (217) 223-1200                         |  |
| referred Pharma        | асу                                    |  |
|                        | -                                      |  |
| /hat pharmacy do you   | wish to use for this visit?* 9         |  |

#### Step #5:

- You will now see a "hold" screen while you wait for your provide to join the video visit. Once the provider joins, you will be automatically connected to the visit. Wait at this screen until the provider arrives.
- DO NOT CLICK ON CANCEL VISIT BUTTON: THIS WILL CANCEL THE VISIT AND YOU WILL HAVE TO CALL YOUR PROVIDER'S
   OFFICE TO RESCHEDULE.

| (D) Virtual Waiting Room                                                      | 1 |
|-------------------------------------------------------------------------------|---|
| Video Visit for FMH Video Visit Follow Up with Blessing<br>Physician Services |   |
| Your appointment will start at approximately:<br><b>3:30 PM CDT</b>           |   |
| You will be automatically connected to the visit                              | - |
| Change Audio/Video Settings                                                   |   |
|                                                                               |   |
| Cancel Visit                                                                  |   |

# Step #6:

•

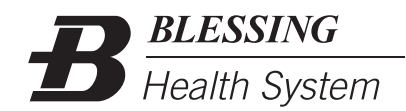

• When the provider joins the visit—you will see the following screen

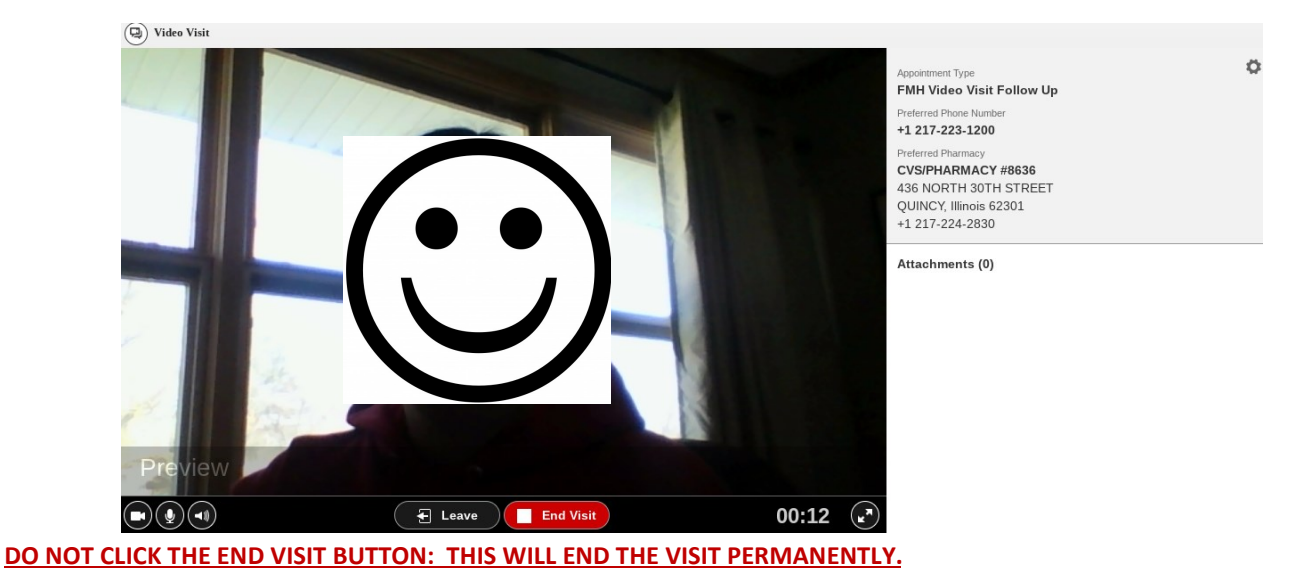

- During the visit—you will see the provider's video. There are also options available to turn off video (A), mute your microphone (B), or mute the provider (C).
- Use the "Leave" button to leave the visit (D). The visit will remain active, and the patient will remain connected to the video.

|     | E Leave | End Visit |  |
|-----|---------|-----------|--|
| АВС | D       | Е         |  |

• If you leave the visit, you may rejoin the visit by clicking the "Rejoin Visit" button on your FollowMyHealth homepage

# **Appointments**

| Search: Schedule Export              |       |              |  |
|--------------------------------------|-------|--------------|--|
| Upcoming Past                        |       | Other        |  |
| Video Visit<br>Tuesday, March 24, 20 | 20    | Rejoin Visit |  |
| 3:30 PM CDT                          |       |              |  |
| Andrew Dunn, DO                      |       |              |  |
| Blessing Physician Serv              | vices | 2            |  |